## PROCÉDURE INSCRIPTIONS 1ère ANNEE

## PLANNING

Pour l'année 2025-2026, les inscriptions administratives se feront uniquement en ligne suivant le planning ci-dessous :

| Phase de préinscription                                                                                                    | Phase d'inscription administrative |
|----------------------------------------------------------------------------------------------------|------------------------------------|
| Du 10 juin au 27 juin 2025<br><i>Pour les dossiers transmis après le 27 juin,<br/>une préinscription sera possible sur<br/>demande.</i> | Du 24 juin au 15 juillet 2025      |

## RÉCAPITULATIF DES FRAIS DE SCOLARITÉ

|                                | Étudiant·e domicilié·e dans la<br>Métropole de Rouen-Normandie ou<br>de la ville du Havre                                                                                                    | Étudiant·e domicilié·e hors de la<br>Métropole de Rouen-Normandie<br>ou de la ville du Havre      |  |  |
|--------------------------------|----------------------------------------------------------------------------------------------------|---------------------------------------------------------------------------------------------------|--|--|
| Étudiant∙e non<br>boursier∙ère | 500 euros <sup>*</sup> Possibilité de prépayer<br>200 euros solde à régler avant le<br>24/09/2025                                                                                                    | 590 euros <sup>*</sup> Possibilité de<br>prépayer 200 euros solde à<br>régler avant le 24/09/2025 |  |  |
| <i>.</i>                       | 458 euros <sup>*</sup> Possibilité de prépayer<br>200 euros solde à régler avant le<br>24/09/2025                                                                                                    | 458 euros* Possibilité de<br>prépayer 200 euros solde à<br>régler avant le 24/09/2025             |  |  |
| Étudiant·e<br>boursier·ère     | La ministre de la Culture a annoncé par communiqué de presse le<br>06 juin 2025, l'exonération des frais d'inscription des étudiant·es<br>boursier·ères. Dès la mise en œuvre de la procédure, vous pourrez,<br>le cas échéant, être remboursés. Les modalités sont en cours. |                                                                                                   |  |  |

## PHASE DE PRÉINSCRIPTION

La phase de préinscription s'effectue sur le site Taïga. Vous pouvez y accéder via le lien suivant <u>https://taiga.archi.fr/taiga/cnd/pages/?ce=dhar</u>

Cliquez sur « Créer dossier », puis sur [Session] pour ouvrir le menu déroulant et sélectionnez la session souhaitée. Cliquez ensuite sur le bouton « Accéder à cette session »

Le Havre Campus 65 rue Demidoff – 76600 Le Havre **École Supérieure d'Art et Design** 02 35 53 30 31 **Le Hαvre-Rouen** 

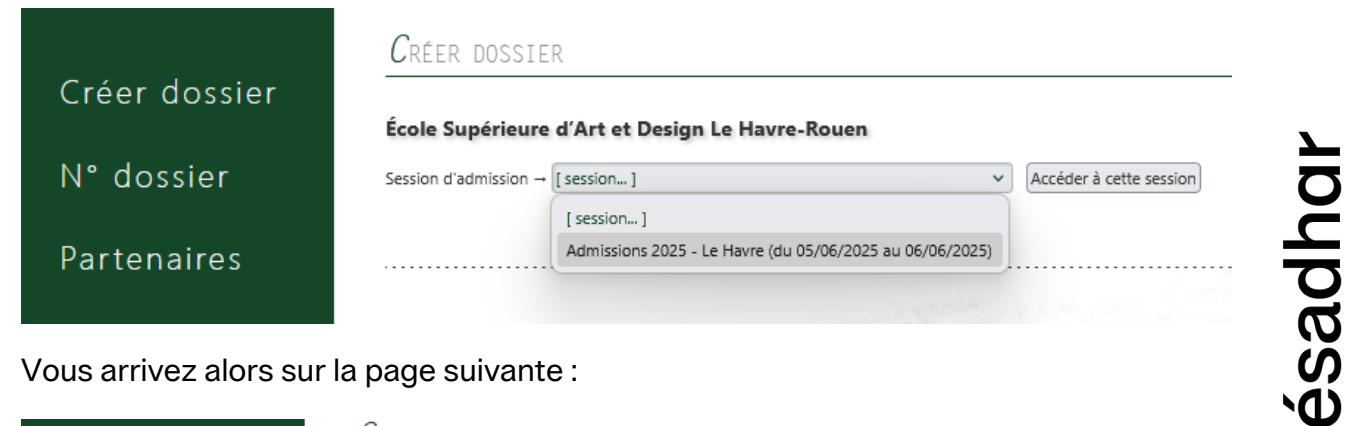

Vous arrivez alors sur la page suivante :

|          | École Supérieure d'Art et Desi        | ign Le Havre-Rouen           |                             |            |
|----------|---------------------------------------|------------------------------|-----------------------------|------------|
| dossier  | Session d'admission → Admissions 2025 | - Le Havre (du 05/06/2025 au | 06/06/2025) V Accéder à cet | te session |
| tenaires |                                       |                              |                             |            |
|          | Admissions 2025 - Le Havre            |                              |                             |            |
|          | Civilité, nom de naissance, prénoms   | M. V Nom                     | Prénom                      |            |
|          | Adresse personnelle                   |                              |                             |            |
|          |                                       |                              |                             | 11.        |
|          | Code postal, ville, pays              | ● Fran                       | nce                         | 1.5        |
|          |                                       |                              | [ pays ]                    |            |
|          | N° de fixe / portable / fax           |                              |                             | 0.04240    |
|          | Courriels                             |                              |                             |            |
|          | Nationalité                           | Indéterminée                 | ~                           |            |
|          | Date de naissance                     | (jj/mm/aaa                   | a)                          |            |
|          | Département, ville, pays              | 000                          |                             |            |
|          | de haissance                          |                              | frame 1                     |            |

Remplissez chaque rubrique en cliquant dans les cases blanches pour saisir du texte ou les grises pour effectuer un choix dans les listes déroulantes qui s'ouvriront.

Vous pouvez alors appuyer sur le bouton « Valider les informations saisies ». Vous arriverez alors sur une page vous indiquant votre référence de dossier, que vous recevrez également par mail sur l'adresse renseignée.

|               | ${\cal C}$ réer dossier                                                                                                    |
|---------------|----------------------------------------------------------------------------------------------------|
| Créer dossier |                                                                                                    |
|               | Dossier créé.                                                                                                    |
| N° dossier    | Veuillez conserver votre référence : BB1AE24                                                                                                    |
|               | Vous pouvez à présent compléter votre dossier en cliquant (dans le menu de gauche) sur « N° dossier ».                                                                                                    |
| Partenaires   |                                                                                                    |
|               | a second second s |

Rendez-vous dans « N° dossier » pour saisir cette référence ainsi que le nom renseigné pour le dossier avant de cliquer sur « Authentifier »

|               | N° dossier                                                               |
|---------------|--------------------------------------------------------------------------|
| Créer dossier | Référence du dossier : BB1AE24 avec le nom suivant : martin Authentifier |
| N° dossier    |                                                                          |
| Partenaires   |                                                                          |
|               |                                                                          |

Vous avez maintenant accès au dossier proprement dit et allez pouvoir le compléter

|             | COMPLET                                                          | Catégorie       |             |                | DONNÉES OB                                   | LIGATOIR                                                                                    | ES MANQUANTES                                                                                              |                                                                 |                                                       |  |  |
|-------------|------------------------------------------------------------------|-----------------|-------------|----------------|----------------------------------------------|---------------------------------------------------------------------------------------------|----------------------------------------------------------------------------------------------------|-----------------------------------------------------------------|-------------------------------------------------------|--|--|
| N° dossier  | ×                                                                | État civil &    | coordon     | nées           | Photo                                        |                                                                                             |                                                                                                    |                                                                 |                                                       |  |  |
| Destanting  | ×                                                                | Parcours sc     | olaire et   | universitaire  | sitaire Obtention du baccalauréat - Inscript |                                                                                             |                                                                                                    | cription en classe préparatoire                                 |                                                       |  |  |
| Partenaires | ×                                                                | Cursus dem      | andé        |                | Cursus dema                                  | ndé(s)                                                                                      |                                                                                                    |                                                                 |                                                       |  |  |
|             | ×                                                                | Autres que      | stions      |                | 2 réponses                                   |                                                                                             |                                                                                                    |                                                                 |                                                       |  |  |
|             |                                                                  |                 |             |                |                                              |                                                                                             |                                                                                                    |                                                                 |                                                       |  |  |
|             |                                                                  |                 |             |                |                                              |                                                                                             |                                                                                                    |                                                                 |                                                       |  |  |
|             | Section d                                                        | admission       | . Ada       | aissions 20    | 25 Lo Hav                                    |                                                                                             |                                                                                                    |                                                                 |                                                       |  |  |
|             | Session a                                                        | aumission       | I « Auli    | IISSIONS 20.   | 25 - Le Hav                                  | re »                                                                                        |                                                                                                    |                                                                 |                                                       |  |  |
|             | 👅 Dossi                                                          | er incom        | plet!L      | e dossier      | ne peut êt                                   | re tran                                                                                     | nsmis.                                                                                                    |                                                                 |                                                       |  |  |
|             | État civil 8.                                                    | coordonnáce     | Dhoto       | Fichiars at a  | amplámanta                                   | Darrau                                                                                      |                                                                                                    | Currus damandá                                                  | (Autros questions)                                    |  |  |
|             |                                                                  | toordonnees     | Photo       | Fichiers et a  | omplements                                   | Parcou                                                                                      | is scolare et universitaire                                                                                | Cursus demande                                                  | Autres questions                                      |  |  |
|             | Déposer u                                                        | In fichier      |             |                |                                              |                                                                                             |                                                                                                    |                                                                 |                                                       |  |  |
|             | Catégorie de                                                     | fichier → [ sél | lection ]   |                |                                              |                                                                                             | ~                                                                                                    |                                                                 |                                                       |  |  |
|             | 4 Dhata id                                                       |                 |             |                |                                              |                                                                                             | Format IDEC obligatoiras                                                                                   | mont may 200kg                                                  |                                                       |  |  |
|             | 1. Photo identite                                                |                 |             |                |                                              | Nom_Prenom_PHOTO                                                                            |                                                                                                    |                                                                 |                                                       |  |  |
|             | 2. Document identité                                             |                 |             |                |                                              | Carte d'identité ou passeport en cours de validité<br>Nom_Prenom_ID ou Nom_Prenom_PASSEPORT |                                                                                                    |                                                                 |                                                       |  |  |
|             | 3. Carte de séjour                                               |                 |             |                |                                              | Etudiants étrangers hors Europe<br>Nom_Prenom_SEJOUR                                        |                                                                                                    |                                                                 |                                                       |  |  |
|             | 4. Carte vitale ou attestation de sécurité sociale               |                 |             |                |                                              |                                                                                             | Nom_Prenom_SECU                                                                                            |                                                                 |                                                       |  |  |
|             | 5. Certificat de participation à la journée défense et citoyenne |                 |             |                | e (JDC)                                      | DC) étudiants de nationalité françaises agés de 16 à 25 ans uniquement<br>Nom_Prenom_JDC    |                                                                                                    |                                                                 |                                                       |  |  |
|             | 6. Diplôme du baccalauréat                                       |                 |             |                |                                              | Nom_Prenom_BAC                                                                              |                                                                                                    |                                                                 |                                                       |  |  |
|             | 7. Relevé de notes du baccalauréat                               |                 |             |                |                                              | Nom_Prenom_NOTESBAC                                                                         |                                                                                                    |                                                                 |                                                       |  |  |
|             | 8. DNA (ou                                                       | diplôme équ     | ivalent)    |                |                                              |                                                                                             | Uniquement pour les can<br>Nom_Prenom_DNSEP                                                                | didats en DNSEP                                                 |                                                       |  |  |
|             | 9. Fiche site                                                    | uation compl    | étée, si vo | ous êtes conce | rné.e                                        |                                                                                             | Document téléchargeable<br>https://esadhar.fr/wp-cor<br>Si vous êtes dans une situ<br>Nom_Prenom_SITUATION | e ici :<br>ntent/uploads/2025/0<br>nation particulière, no<br>V | 6/esadhar-situation-etud<br>us vous invitons à complé |  |  |

La liste en haut vous indique pour chaque onglet son statut :

- Coche verte : l'élément est complet, croix rouge : il manque des éléments
- S'il manque des éléments, ils sont indiqués à droite de la catégorie concernée

La navigation entre les onglets se fait en bas, en cliquant sur les différents boutons « Etat civil... » « Photo » etc.

Pour la photo, cliquez sur « Parcourir » à droite de Photo dans l'onglet « Etat civil… »

| de naissance         | 0 76                                 | — France     |
|----------------------|--------------------------------------|--------------|
| Photo                | Parcourir Aucun fichier sélectionné. | ) (< 300 ko) |
| Référence du dossier | BB1AE24                              |              |

La photo doit être au format JPEG et d'une taille maximale de 300 ko.

Pour les documents, vous avez en bas la liste des documents attendus, avec à droite les précisions pour chacun.

| État civil & coordonnées Photo Fichiers et compléments Pa           | arcours scolaire et universitaire Cursus demandé Au                                                                                                    |  |  |
|---------------------------------------------------------------------|----------------------------------------------------------------------------------------------------|--|--|
| Déposer un fichier                                                  |                                                                                                    |  |  |
| Catégorie de fichier → [ sélection ]                                | ~                                                                                                    |  |  |
| 1. Photo identité                                                   | Format JPEG obligatoirement, max 300ko<br>Nom_Prenom_PHOTO                                                                                                    |  |  |
| 2. Document identité                                                | Carte d'identité ou passeport en cours de validité<br>Nom_Prenom_ID ou Nom_Prenom_PASSEPORT                                                                         |  |  |
| 3. Carte de séjour                                                  | Etudiants étrangers hors Europe<br>Nom_Prenom_SEJOUR                                                                                                    |  |  |
| 4. Carte vitale ou attestation de sécurité sociale                  | Nom_Prenom_SECU                                                                                                    |  |  |
| 5. Certificat de participation à la journée défense et citoyenne (J | DC) étudiants de nationalité françaises agés de 16 à 25<br>Nom_Prenom_JDC                                                                                           |  |  |
| 6. Diplôme du baccalauréat                                          | Nom_Prenom_BAC                                                                                                    |  |  |
| 7. Relevé de notes du baccalauréat                                  | Nom_Prenom_NOTESBAC                                                                                                    |  |  |
| 8. DNA (ou diplôme équivalent)                                      | Uniquement pour les candidats en DNSEP<br>Nom_Prenom_DNSEP                                                                                                    |  |  |
| 9. Fiche situation complétée, si vous êtes concerné.e               | Document téléchargeable ici :<br>https://esadhar.fr/wp-content/uploads/2025/06/esc<br>Si vous êtes dans une situation particulière, nous vo<br>Nom_Prenom_SITUATION |  |  |

Pour les déposer, cliquez sur [Sélection] à côté de « Catégorie de fichier »

| État civil & coordonnées Photo Fichiers et compléments  | Parcours scolaire et universitai | ire Cursus | demandé Autres questio     | ns      |
|---------------------------------------------------------|----------------------------------|------------|----------------------------|---------|
| Déposer un fichier                                      |                                  |            |                            |         |
| Catégorie de fichier → 1. Photo identité                | v -                              | Parcourir  | Aucun fichier sélectionné. | Envoyer |
| Format JPEG obligatoirement, max 300ko Nom_Prenom_PHOTO |                                  |            |                            |         |
| Taille maximale = 50,0 Mo                               |                                  |            |                            |         |

Sélectionnez le document à déposer dans la liste puis cliquez sur Parcourir pour accéder à votre explorateur et sélectionnez le document demandé ; après l'avoir nommé conformément aux attentes mentionnées. Recommencez pour chaque document.

Dans « Parcours scolaire et universitaire », vous devrez donner les informations relatives à votre baccalauréat, à votre classe préparatoire si vous en avez suivi une, et mentionner vos études supérieures, le cas échéant, dans la partie « Parcours ».

Dans « Cursus demandé », vous devez choisir la formation dans laquelle vous souhaitez vous préinscrire en cochant la puce à gauche et l'année à droite (année 1 pour le DNA et année 4 pour le DNSEP) puis enregistrez.

| tat civil & co | oordonnées Photo Fichiers et compléments Parcours scolaire et universitaire Cursus demandé Autres qu | estions |
|----------------|----------------------------------------------------------------------------------------------------|---------|
| ÉLECTION       | Formation proposée                                                                                   | Année   |
| 0              | ESADHaR - LH — DESIGN GRAPHIQUE ET INTERACTIVITÉ - Le Havre — DNSEP - Design graphique - LE HAVRE    | [] ~    |
| 0              | ESADHaR - LH — DESIGN GRAPHIQUE ET INTERACTIVITÉ - Le Havre — DNSEP AME                              | [] ~    |
| 0              | ESADHaR - LH — CRÉATION LITTÉRAIRE — DNSEP ART MENTION CRÉATION LITTÉRAIRE                           | [] ~    |
| 0              | ESADHaR - LH — ART - ENVIRONNEMENTS SITUATIONS PUBLIQUES - LH — DNSEP - ART - LE HAVRE               | []      |
| $\bigcirc$     | ESADHaR - LH — DESIGN GRAPHIQUE ET INTERACTIVITÉ - Le Havre — DNA - Design graphique - LE HAVRE      | [] ~    |
|                |                                                                                                    |         |

Enregistrer la demande de cursus

Dans « Autres questions », merci de sélectionner avec une puce la réponse correspondant à votre situation.

| État civil & coordonnées Photo                       | Fichiers et compléments | Parcours scolaire et universitai | re Cursus demandé  | Autres questions |
|------------------------------------------------------|-------------------------|----------------------------------|--------------------|------------------|
| Préinscription en DNSEP : m                          | erci de nous indique    | r où vous avez passé vo          | otre DNA (ou diple | ôme équivalent)  |
| O ESADHaR                                            |                         |                                  |                    |                  |
| O Normandie                                          |                         |                                  |                    |                  |
| O Région parisienne                                  |                         |                                  |                    |                  |
| O France (hors Normandie ou région p                 | oarisienne)             |                                  |                    |                  |
| O Europe                                             |                         |                                  |                    |                  |
| O Hors Europe                                        |                         |                                  |                    |                  |
| <ul> <li>Je ne me préinscris pas en DNESP</li> </ul> |                         |                                  |                    |                  |

Quand vous aurez rempli toutes les informations demandées, toutes les coches sont au vert et l'onglet « Transmission de candidature apparaît ». A ce stade, votre préinscription est terminée, vous n'avez pas d'autre démarche à effectuer.

| COMPLET      | Catégorie                          | Données obligatoires manquantes                                                                              |
|--------------|------------------------------------|----------------------------------------------------------------------------------------------------|
|              | État civil & coordonnées           |                                                                                                    |
|              | Parcours scolaire et universitaire |                                                                                                    |
|              | Cursus demandé                     |                                                                                                    |
| <b>V</b>     | Autres questions                   |                                                                                                    |
|              |                                    |                                                                                                    |
|              |                                    |                                                                                                    |
| Session d    | admission « Admissions 202         | 25 - Le Havre »                                                                                              |
| Dossier      | complet → vous avez accès à l      | a section « Transmission de la candidature »                                                                 |
| État civil & | coordonnées Photo Fichiers et c    | ompléments Parcours scolaire et universitaire Cursus demandé Autres questions Transmission de la candidature |
| → Fiche r    | écapitulative de pré-inscript      | ion (à imprimer) ←                                                                                           |

La phase d'inscription administrative sera communiquée à partir du mardi 24 juin.